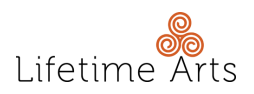

## Creative Aging Foundations On Demand Log in Guide

Please follow the step-by-step instructions below to log in and access the course:

STEP 1: Visit creativeagingportal.org and click on the button, "Log In."

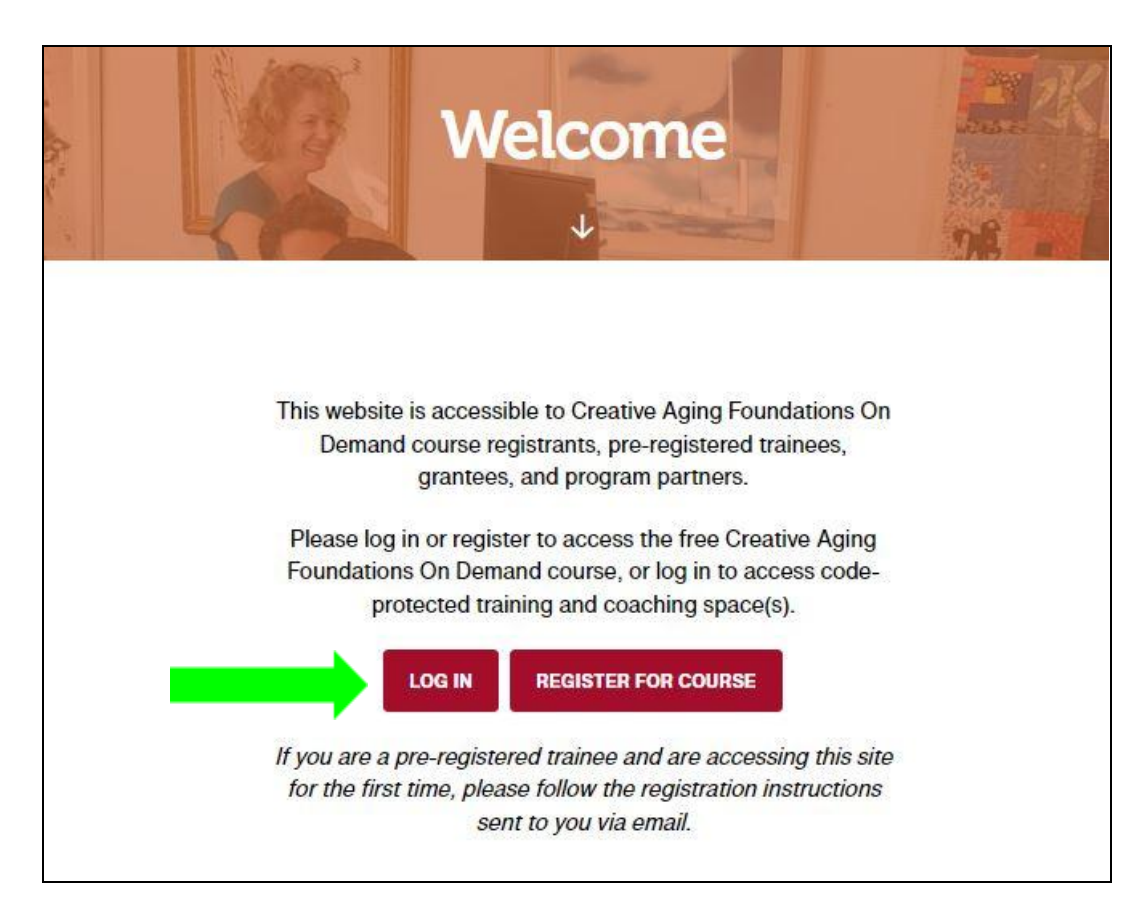

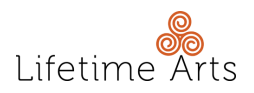

STEP 2: Enter your existing login credentials and then click the button, "Log in."

+ If you do not remember your login credentials, please reset your password by clicking, "Forgot Password?"

| Q |
|---|
|   |
|   |
|   |
|   |
|   |

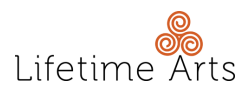

**STEP 3:** On your "**My Spaces**" page, click on, "**Creative Aging Foundations On Demand**."

| paces    |                |
|----------|----------------|
| 2        |                |
| uMont    |                |
| 0        |                |
| Complete |                |
|          | Q × Expand All |
|          |                |
|          | paces          |

STEP 4: Explore, learn, enjoy. Repeat!

## **NEED ADDITIONAL SUPPORT?**

If you have any trouble logging in or accessing the course, please contact Lifetime Arts at **portal@lifetimearts.org**.